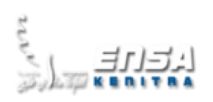

## **BIGDATA Analytics**

### TP N°3 – APACHE HIVE PARTIE N°1 INSTALLATION

### **Objectifs**:

- 1. Installation Apache Hadoop
- 2. Démarrages du cluster Hadoop
- 3. Création des dossiers Hive
- 4. Configuration D'apache Derby Database
- 5. Démarrage du moteur Apache Derby Database
- 6. Configuration D'apache Hive
- 7. Démarrage D'apache Hive

### **Outils :**

- Database Derby: https://db.apache.org/derby/releases/release-10 14 2 0.cgi
- Apache Hive: https://archive.apache.org/dist/hive/hive-2.1.0/

Etape N°1: Démarrage du Cluster Hadoop

#### Start-dfs & start-yarn

| as Administrateur : Invite de commandes                                                                                                    | —                                        |                                      | $\times$       |
|----------------------------------------------------------------------------------------------------|------------------------------------------|--------------------------------------|----------------|
| C:\WINDOWS\system32>start-dfs                                                                                                    |                                          |                                      | ^              |
| C:\WINDOWS\system32>start-yarn<br>starting yarn daemons                                                                                                    |                                          |                                      |                |
| C:\WINDOWS\system32>                                                                                                    |                                          |                                      |                |
| 🔤 Apache Hadoop Distribution - yarn nodemanager                                                                                                    | _                                        |                                      | ×              |
| janv. 04, 2022 11:24:12 PM com.sun.jersey.guice.spi.container.GuiceComponentProviderFactory register                                                                                                    |                                          |                                      | ^              |
| ja 🔤 Sélection Administrateur : Apache Hadoop Distribution                                                                                                    | _                                        |                                      | $\times$       |
| at org.apache.hadoop.hdfs.server.namenode.NameNode. <init>(NameNode.java:812)</init>                                                                                                    |                                          |                                      | ~              |
| 🔤 Apache Hadoop Distribution - hadoop datanode                                                                                                    | _                                        |                                      | $\times$       |
| policy is RetryUpToMaximumCountWithFixedSleep(maxRetries=10, sleepTime=1000 MILLISECONDS)                                                                                                    | D time (                                 |                                      | ^              |
| IP 🔤 Apache Hadoop Distribution - yarn resourcemanager                                                                                                    | _                                        |                                      | $\times$       |
| <sup>12</sup> INFOS: Initiating Jersey application, version 'Jersey: 1.9 09/02/2011 11:17 AM'<br><sup>17</sup> Jianv. 04, 2022 11:24:12 PM com.sun.jersey.guice.spi.container.GuiceComponentProviderFactory getCompone<br><sup>17</sup> ZINFOS: Binding org.apache.hadoop.yarn.server.resourcemanager.webapp.JAXBContextResolver to GuiceManage<br><sup>17</sup> with the scope "Singleton"<br><sup>17</sup> JinFOS: Binding org.apache.hadoop.yarn.server.guice.spi.container.GuiceComponentProviderFactory getCompone<br><sup>12</sup> INFOS: Binding org.apache.hadoop.yarn.webapp.GenericExceptionHandler to GuiceManageComponentProvider<br><sup>12</sup> INFOS: Binding org.apache.hadoop.yarn.webapp.GenericExceptionHandler to GuiceManageComponentProvider | ntProvi<br>dCompor<br>ntProvi<br>with th | ider<br>nentProv<br>ider<br>ne scope | vider<br>e "Si |
| <sup>27</sup> ngleton<br><sup>22</sup> janv. 04, 2022 11:24:13 PM com.sun.jersey.guice.spi.container.GuiceComponentProviderFactory getCompone<br><sup>27</sup> INFOS: Binding org.apache.hadoop.yarn.server.resourcemanager.webapp.RMWebServices to GuiceManagedCompo<br><sup>22</sup> the scope "Singleton"                                                                                                    | ntProvi<br>nentPro                       | ider<br>ovider N                     | with           |
| <sup>4P</sup> 22/01/04 23:24:13 INFO mortbay.log: Started HttpServer2\$SelectChannelConnectorWithSafeStartup@0.0.0.0:<br><sup>22</sup> 22/01/04 23:24:13 INFO webapp.WebApps: Web app cluster started at 8088<br><sup>P</sup> 22/01/04 23:24:13 INFO ipc.CallQueueManager: Using callQueue class java.util.concurrent.LinkedBlocking<br>- <sup>2</sup> 22/01/04 23:24:13 INFO ipc.Server: Starting Socket Reader #1 for port 8033                                                                                                    | 8088<br>Queue                            |                                      |                |
| P22/01/04 23:24:13 INFO pb.RpcServerFactoryPBImpl: Adding protocol org.apache.hadoop.yarn.server.api.Re<br><sup>22</sup> istrationProtocolPB to the server<br>P22/01/04 23:24:13 INFO ipc.Server: IPC Server Responder: starting<br><sup>42</sup> 22/01/04 23:24:13 INFO ipc.Server: IPC Server listener on 8033: starting                                                                                                    | source                                   | lanager/                             | Admin          |

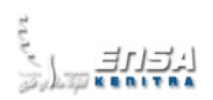

Etape N°2 : Création des dossiers Hive

| C:\WINDOWS\system32>hadoop fs | -mkdir -p /user/hive            |
|-------------------------------|---------------------------------|
| C:\WINDOWS\system32>hadoop fs | -chmod 777 /user/hive           |
| C:\WINDOWS\system32>hadoop fs | -mkdir -p /user/hive/warehouse  |
| C:\WINDOWS\system32>hadoop fs | -chmod 777 /user/hive/warehouse |
| C:\WINDOWS\system32>hadoop fs | -mkdir -p /tmp                  |
| C:\WINDOWS\system32>hadoop fs | -chmod 777 /tmp                 |
| C:\WINDOWS\system32>hadoop fs | -mkdir -p /tmp/hive             |
| C:\WINDOWS\system32>hadoop fs | -chmod 777 /tmp/hive            |
| C:\WINDOWS\system32>          |                                 |

Etape N°3 : Configuration D'apache Derby Database

- Copier le dossier derby dans le dossier C:\hadoop\derby
- Modifier les variables d'environnements

| Variable                | Valeur                                  |                     |
|-------------------------|-----------------------------------------|---------------------|
| DERBY_HOME              | C:\hadoop\derby                         |                     |
|                         | Cithadaan) hin                          |                     |
| Modifier la variable d' | environnement                           |                     |
|                         |                                         |                     |
| C:\Program Files (x8    | 36)\Common Files\Oracle\Java\javapath   | Nouveau             |
| C:\Users\FATNA\Ap       | pData\Local\Programs\Python\Python36    | 5\                  |
| C:\Users\FATNA\De       | sktop\openssl-1.0.2q-x64_86-win64       | Modifier            |
| C:\Program Files\Pu     | TTY                                     |                     |
| C:\Program Files (x8    | 36)\Bitvise SSH Client                  | Parcourir           |
| %SystemRoot%\sys        | tem32                                   |                     |
| %SystemRoot%            |                                         | Supprimer           |
| %SystemRoot%\Sys        | tem32\Wbem                              |                     |
| %SYSTEMROOT%\S          | ystem32\WindowsPowerShell\v1.0\         |                     |
| %SYSTEMROOT%\S          | ystem32\OpenSSH\                        | Déplacer vers le b  |
| C:\Java                 |                                         | sepideer ters ie ii |
| C:\hadoop\bin           |                                         | Déplacer vers le h  |
| C:\hadoop\sbin          |                                         | Deplacer versite i  |
| C:\Program Files (x8    | 36)\Druide\Antidote 9\Application\Bin64 | t/                  |
| C:\Program Files (x8    | 36)\Druide\Antidote 9\Application\Bin32 | Modifier le texte   |
| C:\hadoop\derby\b       | in                                      | Woullier le texte   |
|                         |                                         |                     |
|                         |                                         |                     |
|                         |                                         |                     |
|                         |                                         |                     |
|                         |                                         |                     |

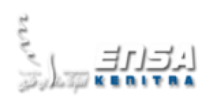

## Etape N°4 : Démarrage du moteur Apache Derby Database

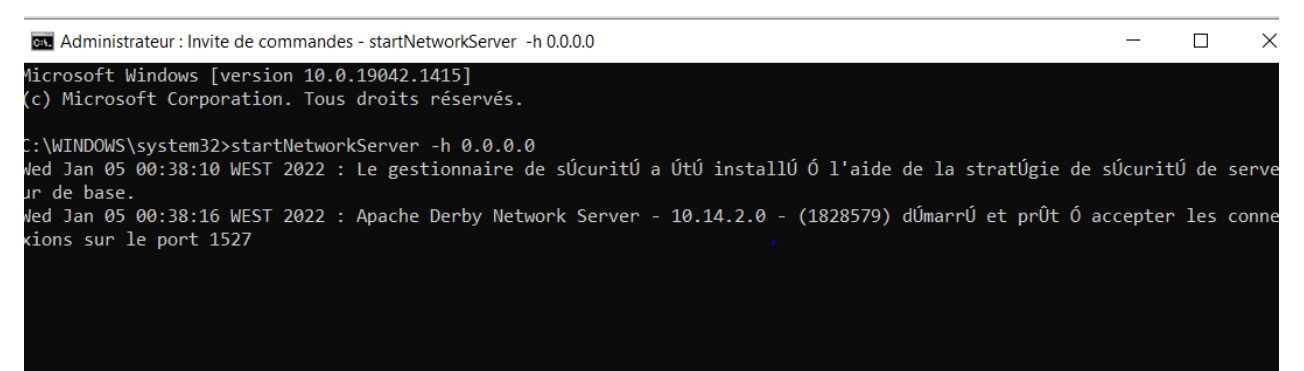

### Etape N°5 : Configuration D'apache Hive

- Copier le dossier Hive dans C:\hadoop\Hive
- Configurer les variables d'environnement

| Variable                              | Valeur                                        |                      |       |
|---------------------------------------|-----------------------------------------------|----------------------|-------|
| HADOOP_USER_CLA                       | SSPAT true                                    |                      |       |
| HIVE_BIN_PATH                         | C:\hadoop\hive\bin                            |                      |       |
| HIVE_HOME                             | C:\hadoop\hive                                |                      |       |
| HIVE_LIB                              | C:\hadoop\hive\lib                            |                      |       |
| Modifier la variable                  | d'environnement                               | ×                    |       |
| C) Program Files (                    | (v96)) Common Filer) Oracle) Java) javanath   |                      |       |
| C:\Users\FATNA\A                      | AppData\Local\Programs\Python\Python36\       | Nouveau              | ime   |
| C:\Users\FATNA\E<br>C:\Program Files\ | Desktop\openssl-1.0.2q-x64_86-win64<br>PuTTY\ | Modifier             | inter |
| C:\Program Files (                    | (x86)\Bitvise SSH Client                      | Parcourir            |       |
| %SystemRoot%\s                        | ystem32                                       |                      |       |
| %SystemRoot%                          |                                               | Supprimer            |       |
| %SystemRoot%\S                        | System32\WindowsDowerShell\v1.0               |                      |       |
| %SYSTEMPOOT%                          | System 32 Open SELIN                          | _                    |       |
| %STSTEIVIROUT%                        | (System32)(OpenSSH)                           | Déplacer vers le hau |       |
| C:\badoon\bin                         |                                               |                      |       |
| C:\hadoop\shin                        |                                               | Déplacer vers le bas | :     |
| C:\Program Files (                    | (x86)\Druide\Antidote 9\Application\Bin64\    |                      |       |
| C:\Program Files (                    | (x86)\Druide\Antidote 9\Application\Bin32\    |                      |       |
| C:\hadoop\derby                       | \bin                                          | Modifier le texte    | ime   |
| C:\hadoop\hive\b                      | bin                                           |                      |       |
|                                       |                                               |                      |       |
|                                       |                                               |                      | ler   |
|                                       |                                               |                      |       |
|                                       |                                               |                      |       |

# Master d'université

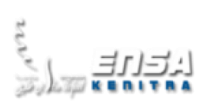

Internet des Objets et Intelligence artificielle pour l'industrie 4.0

Configurer les deux fichiers de démarrage : hive-site.xml & hive-env.cmd

#### Fichier hive-site.xml

```
<configuration>
<property>
 <name>javax.jdo.option.ConnectionURL</name>
 <value>jdbc:derby://localhost:1527/hive.metastore_db;create=true </value>
 <description>JDBC connect string for a JDBC metastore</description>
</property>
<property>
  <name>hive.metastore.warehouse.dir</name>
 <value>/user/hive/warehouse</value>
 <description>location of default database for the warehouse</description>
</property>
<property>
 <name>javax.jdo.option.ConnectionDriverName</name>
 <value>org.apache.derby.jdbc.ClientDriver</value>
 <description>JDBC Driver classe name for the datastore which contains
metadata</description>
</property>
<property>
 <name>datanucleus.autoCreateTables</name>
 <value>true</value>
</property>
</configuration>
```

#### Fichier hive-env.cmd

set HADOOP\_HOME=C:\HADOOP

```
- Ajouter des fichiers log4j & SLF4J dans c:\hadoop\hive\lib
```

LOG4J

```
Le logging consiste à ajouter des traitements dans les applications pour permettre
l'émission et le stockage de messages suite à des événements.Par exemple conserver une trace
des exceptions qui sont levées dans l'application et des différents événements anormaux ou normaux
liés à l'exécution de l'application.
```

SLF4J

(Simple Logging Facade For Java) est une API d'abstraction de frameworks des logs.

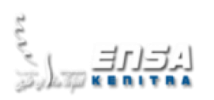

- log4j-1.2.17
   slf4j-api-1.7.21.jar
   slf4j-log4j12-1.7.21.jar
   log4j-slf4j-impl-2.7
- Ajouter les fichiers .jar du dossier derby au dossier c:\hadoop\hive\lib

| PC | ; ;                    | >  | Windows (C:)  | >   | hadoop | > | derby | > | lib |
|----|------------------------|----|---------------|-----|--------|---|-------|---|-----|
|    | N                      | or | n             |     | ^      |   |       |   |     |
|    | lat a                  | 2  | derby         |     |        |   |       |   |     |
|    |                        | 7  | derby.war     |     |        |   |       |   |     |
|    | lat a                  | 2  | derbyclient   |     |        |   |       |   |     |
|    | let 💊                  | 2  | derbyLocale_c | S   |        |   |       |   |     |
|    | (at a                  | 2  | derbyLocale_c | le_ | DE     |   |       |   |     |
|    | (at a                  | 2  | derbyLocale_e | es  |        |   |       |   |     |
|    | (at a                  | 2  | derbyLocale_f | r   |        |   |       |   |     |
|    | ( International State  | 2  | derbyLocale_h | nu  |        |   |       |   |     |
|    | (International States) | 2  | derbyLocale_i | t   |        |   |       |   |     |
|    | ( tu                   | 2  | derbyLocale_j | a_J | IP     |   |       |   |     |
|    | ( tu                   | 2  | derbyLocale_k | 0_  | KR     |   |       |   |     |
|    | ( to                   | 2  | derbyLocale_p | bl  |        |   |       |   |     |
|    | ( International State  | 2  | derbyLocale_p | ot_ | BR     |   |       |   |     |
|    | lat a                  | 2  | derbyLocale_r | u   |        |   |       |   |     |
|    | lat a                  | 2  | derbyLocale_z | h_  | CN     |   |       |   |     |
|    | lat a                  | 2  | derbyLocale_z | h_  | TW     | 1 |       |   |     |
|    | and a                  | 2  | derbynet      |     |        |   |       |   |     |
|    | lat a                  | 2  | derbyoptional | to  | ols    |   |       |   |     |
|    | (Internet              | 2  | derbyrun      |     |        |   |       |   |     |
|    | lat a                  | 2  | derbytools    |     |        |   |       |   |     |

\_

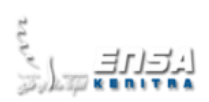

# Etape N°6 : Démarrage D'apache Hive

- Démarrer Apache hive par la commande hive,
- Créer une base de données test dans apache hive

| :\WINDOWS\system32>hive<br>RROR StatusLogger No log4j2 configuration file found. Using default configuration: logging only errors to the console.<br>Innecting to jdbc:hive2://<br>SLF4J: Class path contains multiple SLF4J bindings.<br>SLF4J: Found binding in [jar:file:/C:/hadoop/hive/lib/log4j-slf4j-impl-2.4.1.jar!/org/slf4j/impl/StaticLoggerBinder.class]<br>SLF4J: Found binding in [jar:file:/C:/hadoop/hive/lib/log4j-slf4j-impl-2.7.jar!/org/slf4j/impl/StaticLoggerBinder.class]<br>SLF4J: Found binding in [jar:file:/C:/hadoop/hive/lib/slf4j-log4j12-1.7.21.jar!/org/slf4j/impl/StaticLoggerBinder.class]<br>SLF4J: Found binding in [jar:file:/C:/hadoop/share/hadoop/common/lib/slf4j-log4j12-1.7.10.jar!/org/slf4j/impl/StaticLoggerBinder.class]<br>SLF4J: Found binding in [jar:file:/C:/hadoop/share/hadoop/common/lib/slf4j-log4j12-1.7.10.jar!/org/slf4j/impl/StaticLogg<br>rBinder.class]<br>SLF4J: Found binding in [jar:file:/C:/hadoop/share/hadoop/common/lib/slf4j-log4j12-1.7.10.jar!/org/slf4j/impl/StaticLogg<br>rBinder.class]<br>SLF4J: Found binding in [jar:file:/C:/hadoop/share/hadoop/common/lib/slf4j-log4j12-1.7.10.jar!/org/slf4j/impl/StaticLogg<br>rBinder.class]<br>SLF4J: Actual binding is of type [org.apache.logging.slf4j.Log4jLoggerFactory]<br>Connected to: Apache Hive (version 2.1.0)<br>Driver: Hive JDBC (version 2.1.0)<br>Fransaction isolation: TRANSACTION_REPEATABLE_READ<br>Beeline version 2.1.0 by Apache Hive<br>nive> set hive.cli.print.current.db=true;<br>No rows affected (0,01 seconds)<br>nive (default)> create database test;<br>NK<br>No rows affected (1,159 seconds)<br>nive (default)> use test;<br>NK<br>No rows affected (0,038 seconds)<br>nive (default)> use test;<br>NK<br>No rows affected (0,038 seconds)<br>nive (test)> |                                                                                                    |
|----------------------------------------------------------------------------------------------------|----------------------------------------------------------------------------------------------------|
| <pre>RROR StatusLogger No log4j2 configuration file found. Using default configuration: logging only errors to the console.<br/>Connecting to jdbc:hive2://<br/>SLF4J: Class path contains multiple SLF4J bindings.<br/>SLF4J: Found binding in [jar:file:/C:/hadoop/hive/lib/log4j-slf4j-impl-2.4.1.jar!/org/slf4j/impl/StaticLoggerBinder.class<br/>s]<br/>SLF4J: Found binding in [jar:file:/C:/hadoop/hive/lib/log4j-slf4j-impl-2.7.jar!/org/slf4j/impl/StaticLoggerBinder.class<br/>s]<br/>SLF4J: Found binding in [jar:file:/C:/hadoop/hive/lib/slf4j-log4j12-1.7.21.jar!/org/slf4j/impl/StaticLoggerBinder.class<br/>SLF4J: Found binding in [jar:file:/C:/hadoop/share/hadoop/common/lib/slf4j-log4j12-1.7.10.jar!/org/slf4j/impl/StaticLoggerBinder.class]<br/>SLF4J: Found binding in [jar:file:/C:/hadoop/share/hadoop/common/lib/slf4j-log4j12-1.7.10.jar!/org/slf4j/impl/StaticLoggerBinder.class]<br/>SLF4J: See http://www.slf4j.org/codes.html#multiple_bindings for an explanation.<br/>SLF4J: Actual binding is of type [org.apache.logging.slf4j.log4jLoggerFactory]<br/>Connected to: Apache Hive (version 2.1.0)<br/>Driver: Hive JDBC (version 2.1.0)<br/>Driver: Hive JDBC (version 2.1.0)<br/>Transaction isolation: TRANSACTION_REPEATABLE_READ<br/>Beeline version 2.1.0 by Apache Hive<br/>tive&gt; set hive.cli.print.current.db=true;<br/>No rows affected (0,01 seconds)<br/>tive (default)&gt; create database test;<br/>NK<br/>No rows affected (1,159 seconds)<br/>tive (default)&gt; use test;<br/>DK<br/>No rows affected (0,038 seconds)<br/>hive (default)&gt; use test;<br/>DK<br/>No rows affected (0,038 seconds)<br/>hive (test)&gt;</pre>                                                                                                    | ::\WINDOWS\system32>hive                                                                                                    |
| Connecting to jdbc:hive2://<br>SLFAJ: Class path contains multiple SLFAJ bindings.<br>SLFAJ: Found binding in [jar:file:/C:/hadoop/hive/lib/log4j-slf4j-impl-2.4.1.jar!/org/slf4j/impl/StaticLoggerBinder.class]<br>SLFAJ: Found binding in [jar:file:/C:/hadoop/hive/lib/log4j-slf4j-impl-2.7.jar!/org/slf4j/impl/StaticLoggerBinder.class]<br>SLFAJ: Found binding in [jar:file:/C:/hadoop/hive/lib/slf4j-log4j12-1.7.21.jar!/org/slf4j/impl/StaticLoggerBinder.class]<br>SLFAJ: Found binding in [jar:file:/C:/hadoop/share/hadoop/common/lib/slf4j-log4j12-1.7.10.jar!/org/slf4j/impl/StaticLoggerBinder.class]<br>SLFAJ: Found binding in [jar:file:/C:/hadoop/share/hadoop/common/lib/slf4j-log4j12-1.7.10.jar!/org/slf4j/impl/StaticLoggerBinder.class]<br>SLFAJ: See http://www.slf4j.org/codes.html#multiple_bindings for an explanation.<br>SLFAJ: See http://www.slf4j.org/codes.html#multiple_bindings for an explanation.<br>SLFAJ: Actual binding is of type [org.apache.logging.slf4j.Log4jLoggerFactory]<br>Connected to: Apache Hive (version 2.1.0)<br>Priver: Hive JDBC (version 2.1.0)<br>Priver: Hive JDBC (version 2.1.0)<br>Priver: Hive JDBC (version 2.1.0)<br>Pransaction isolation: TRANSACTION_REPEATABLE_READ<br>Beeline version 2.1.0 by Apache Hive<br>New saffected (0,01 seconds)<br>Nive (default)> create database test;<br>Nk<br>No rows affected (1,159 seconds)<br>Nive (default)> use test;<br>Nk<br>No rows affected (0,038 seconds)<br>Nive (test)>                                                                                                    | RROR StatusLogger No log4j2 configuration file found. Using default configuration: logging only errors to the console.                       |
| <pre>SLF41: Class path contains multiple SLF4J bindings.<br/>SLF41: Found binding in [jar:file:/C:/hadoop/hive/lib/log4j-slf4j-impl-2.4.1.jar!/org/slf4j/impl/StaticLoggerBinder.class]<br/>SLF4J: Found binding in [jar:file:/C:/hadoop/hive/lib/slf4j-log4j12-1.7.21.jar!/org/slf4j/impl/StaticLoggerBinder.class]<br/>SLF4J: Found binding in [jar:file:/C:/hadoop/hive/lib/slf4j-log4j12-1.7.21.jar!/org/slf4j/impl/StaticLoggerBinder.class]<br/>SLF4J: Found binding in [jar:file:/C:/hadoop/share/hadoop/common/lib/slf4j-log4j12-1.7.10.jar!/org/slf4j/impl/StaticLoggerBinder.class]<br/>SLF4J: Found binding in [jar:file:/C:/hadoop/share/hadoop/common/lib/slf4j-log4j12-1.7.10.jar!/org/slf4j/impl/StaticLogg<br/>erBinder.class]<br/>SLF4J: See http://www.slf4j.org/codes.html#multiple_bindings for an explanation.<br/>SLF4J: Actual binding is of type [org.apache.logging.slf4j.Log4jLogg=Factory]<br/>Connected to: Apache Hive (version 2.1.0)<br/>Driver: Hive JDBC (version 2.1.0)<br/>Driver: Hive JDBC (version 2.1.0)<br/>Driver: Hive JDBC (version 2.1.0)<br/>Prives: Set hive.cli.print.current.db=true;<br/>No rows affected (0,01 seconds)<br/>nive (default)&gt; create database test;<br/>NK<br/>No rows affected (1,159 seconds)<br/>nive (default)&gt; use test;<br/>NK<br/>No rows affected (0,038 seconds)<br/>nive (default)&gt; use test;<br/>NK</pre>                                                                                                    | Connecting to jdbc:hive2://                                                                                                    |
| <pre>SLF4J: Found binding in [jar:file:/C:/hadoop/hive/lib/log4j-slf4j-impl-2.4.1.jar!/org/slf4j/impl/StaticLoggerBinder.class<br/>sLF4J: Found binding in [jar:file:/C:/hadoop/hive/lib/log4j-slf4j-impl-2.7.jar!/org/slf4j/impl/StaticLoggerBinder.class<br/>sLF4J: Found binding in [jar:file:/C:/hadoop/hive/lib/slf4j-log4j12-1.7.21.jar!/org/slf4j/impl/StaticLoggerBinder.class<br/>sLF4J: Found binding in [jar:file:/C:/hadoop/share/hadoop/common/lib/slf4j-log4j12-1.7.10.jar!/org/slf4j/impl/StaticLoggerBinder.class<br/>sLF4J: Seund binding in [jar:file:/C:/hadoop/share/hadoop/common/lib/slf4j-log4j12-1.7.10.jar!/org/slf4j/impl/StaticLoggerBinder.class]<br/>sLF4J: See http://www.slf4j.org/codes.html#multiple_bindings for an explanation.<br/>sLF4J: Actual binding is of type [org.apache.logging.slf4j.Log4jLoggerFactory]<br/>connected to: Apache Hive (version 2.1.0)<br/>Priver: Hive JDBC (version 2.1.0)<br/>Transaction isolation: TRANSACTION_REPEATABLE_READ<br/>seeline version 2.1.0 by Apache Hive<br/>nive&gt; set hive.cli.print.current.db=true;<br/>ko rows affected (0,01 seconds)<br/>nive (default)&gt; create database test;<br/>XK<br/>ko rows affected (1,159 seconds)<br/>nive (default)&gt; use test;<br/>XK<br/>ko rows affected (0,038 seconds)<br/>nive (default)&gt; use test;<br/>XK</pre>                                                                                                    | SLF4J: Class path contains multiple SLF4J bindings.                                                                                          |
| <pre>SLF4J: Found binding in [jar:file:/C:/hadoop/hive/lib/log4j-slf4j-impl-2.7.jar!/org/slf4j/impl/StaticLoggerBinder.class]<br/>SLF4J: Found binding in [jar:file:/C:/hadoop/share/hadoop/common/lib/slf4j-log4j12-1.7.10.jar!/org/slf4j/impl/StaticLoggerBinder.class]<br/>SLF4J: See http://www.slf4j.org/codes.html#multiple_bindings for an explanation.<br/>SLF4J: Actual binding is of type [org.apache.logging.slf4j.Log4jLoggerFactory]<br/>Connected to: Apache Hive (version 2.1.0)<br/>Driver: Hive JDBC (version 2.1.0)<br/>Driver: Hive JDBC (version 2.1.0)<br/>Driver: Hive JDBC (version 2.1.0)<br/>Drives set hive.cli.print.current.db=true;<br/>No rows affected (0,01 seconds)<br/>hive (default)&gt; create database test;<br/>NK<br/>No rows affected (1,159 seconds)<br/>hive (default)&gt; use test;<br/>NK<br/>No rows affected (0,038 seconds)<br/>hive (test)&gt;</pre>                                                                                                    | <pre>\$LF4J: Found binding in [jar:file:/C:/hadoop/hive/lib/log4j-slf4j-impl-2.4.1.jar!/org/slf4j/impl/StaticLoggerBinder.clas<br/>\$]</pre> |
| <pre>SLF4J: Found binding in [jar:file:/C:/hadoop/hive/lib/slf4j-log4j12-1.7.21.jar!/org/slf4j/impl/StaticLoggerBinder.class]<br/>SLF4J: Found binding in [jar:file:/C:/hadoop/share/hadoop/common/lib/slf4j-log4j12-1.7.10.jar!/org/slf4j/impl/StaticLoggerBinder.class]<br/>SLF4J: See http://www.slf4j.org/codes.html#multiple_bindings for an explanation.<br/>SLF4J: Actual binding is of type [org.apache.logging.slf4j.Log4jLoggerFactory]<br/>Connected to: Apache Hive (version 2.1.0)<br/>Driver: Hive JDBC (version 2.1.0)<br/>Driver: Hive JDBC (version 2.1.0)<br/>Driver: Hive JDBC (version 2.1.0)<br/>Beeline version 2.1.0 by Apache Hive<br/>No rows affected (0,01 seconds)<br/>nive (default)&gt; create database test;<br/>M<br/>No rows affected (1,159 seconds)<br/>nive (default)&gt; use test;<br/>M<br/>No rows affected (0,038 seconds)<br/>nive (default)&gt; use test;<br/>M<br/>No rows affected (0,038 seconds)<br/>nive (test)&gt;</pre>                                                                                                    | SLF4J: Found binding in [jar:file:/C:/hadoop/hive/lib/log4j-slf4j-impl-2.7.jar!/org/slf4j/impl/StaticLoggerBinder.class]                     |
| <pre>bLF4J: Found binding in [jar:file:/C:/hadoop/share/hadoop/common/lib/slf4j-log4j12-1.7.10.jar!/org/slf4j/impl/StaticLogg<br/>erBinder.class]<br/>bLF4J: See http://www.slf4j.org/codes.html#multiple_bindings for an explanation.<br/>bLF4J: Actual binding is of type [org.apache.logging.slf4j.Log4jLoggerFactory]<br/>Connected to: Apache Hive (version 2.1.0)<br/>Driver: Hive JDBC (version 2.1.0)<br/>Transaction isolation: TRANSACTION_REPEATABLE_READ<br/>Beeline version 2.1.0 by Apache Hive<br/>nive&gt; set hive.cli.print.current.db=true;<br/>ko rows affected (0,01 seconds)<br/>nive (default)&gt; create database test;<br/>K<br/>ko rows affected (1,159 seconds)<br/>nive (default)&gt; use test;<br/>K<br/>ko rows affected (0,038 seconds)<br/>nive (test)&gt;</pre>                                                                                                    | SLF4J: Found binding in [jar:file:/C:/hadoop/hive/lib/slf4j-log4j12-1.7.21.jar!/org/slf4j/impl/StaticLoggerBinder.class]                     |
| erBinder.class]<br>SLF4J: See http://www.slf4j.org/codes.html#multiple_bindings for an explanation.<br>SLF4J: Actual binding is of type [org.apache.logging.slf4j.Log4jLoggerFactory]<br>Connected to: Apache Hive (version 2.1.0)<br>Driver: Hive JDBC (version 2.1.0)<br>Transaction isolation: TRANSACTION_REPEATABLE_READ<br>Beeline version 2.1.0 by Apache Hive<br>nive> set hive.cli.print.current.db=true;<br>ko rows affected (0,01 seconds)<br>nive (default)> create database test;<br>K<br>ko rows affected (1,159 seconds)<br>nive (default)> use test;<br>K<br>ko rows affected (0,038 seconds)<br>nive (test)>                                                                                                    | <pre>SLF4J: Found binding in [jar:file:/C:/hadoop/share/hadoop/common/lib/slf4j-log4j12-1.7.10.jar!/org/slf4j/impl/StaticLogg</pre>          |
| <pre>SLF4J: See http://www.slf4j.org/codes.html#multiple_bindings for an explanation.<br/>SLF4J: Actual binding is of type [org.apache.logging.slf4j.Log4jLoggerFactory]<br/>Connected to: Apache Hive (version 2.1.0)<br/>Driver: Hive JDBC (version 2.1.0)<br/>Fransaction isolation: TRANSACTION_REPEATABLE_READ<br/>Beeline version 2.1.0 by Apache Hive<br/>nive&gt; set hive.cli.print.current.db=true;<br/>No rows affected (0,01 seconds)<br/>nive (default)&gt; create database test;<br/>NK<br/>No rows affected (1,159 seconds)<br/>nive (default)&gt; use test;<br/>NK<br/>No rows affected (0,038 seconds)<br/>nive (test)&gt;</pre>                                                                                                    | erBinder.class]                                                                                                    |
| <pre>SLF4J: Actual binding is of type [org.apache.logging.slf4j.Log4jLoggerFactory]<br/>Connected to: Apache Hive (version 2.1.0)<br/>Driver: Hive JDBC (version 2.1.0)<br/>Fransaction isolation: TRANSACTION_REPEATABLE_READ<br/>Beeline version 2.1.0 by Apache Hive<br/>nive&gt; set hive.cli.print.current.db=true;<br/>No rows affected (0,01 seconds)<br/>nive (default)&gt; create database test;<br/>NK<br/>No rows affected (1,159 seconds)<br/>nive (default)&gt; use test;<br/>NK<br/>No rows affected (0,038 seconds)<br/>nive (test)&gt;</pre>                                                                                                    | LF4J: See http://www.slf4j.org/codes.html#multiple_bindings for an explanation.                                                              |
| Connected to: Apache Hive (version 2.1.0)<br>Driver: Hive JDBC (version 2.1.0)<br>Transaction isolation: TRANSACTION_REPEATABLE_READ<br>Beeline version 2.1.0 by Apache Hive<br>nive> set hive.cli.print.current.db=true;<br>No rows affected (0,01 seconds)<br>nive (default)> create database test;<br>W<br>No rows affected (1,159 seconds)<br>nive (default)> use test;<br>K<br>No rows affected (0,038 seconds)<br>nive (test)>                                                                                                    | LF4J: Actual binding is of type [org.apache.logging.slf4j.Log4jLoggerFactory]                                                                |
| Driver: Hive JDBC (version 2.1.0)<br>Transaction isolation: TRANSACTION_REPEATABLE_READ<br>Beeline version 2.1.0 by Apache Hive<br>nive> set hive.cli.print.current.db=true;<br>No rows affected (0,01 seconds)<br>nive (default)> create database test;<br>NK<br>No rows affected (1,159 seconds)<br>nive (default)> use test;<br>NK<br>No rows affected (0,038 seconds)<br>nive (test)>                                                                                                    | Connected to: Apache Hive (version 2.1.0)                                                                                                    |
| <pre>Fransaction isolation: TRANSACTION_REPEATABLE_READ Beeline version 2.1.0 by Apache Hive nive&gt; set hive.cli.print.current.db=true; No rows affected (0,01 seconds) nive (default)&gt; create database test; NK No rows affected (1,159 seconds) nive (default)&gt; use test; NK No rows affected (0,038 seconds) nive (test)&gt;</pre>                                                                                                    | Driver: Hive JDBC (version 2.1.0)                                                                                                    |
| Beeline version 2.1.0 by Apache Hive<br>hive> set hive.cli.print.current.db=true;<br>No rows affected (0,01 seconds)<br>hive (default)> create database test;<br>NK<br>No rows affected (1,159 seconds)<br>hive (default)> use test;<br>NK<br>No rows affected (0,038 seconds)<br>hive (test)>                                                                                                    | Fransaction isolation: TRANSACTION_REPEATABLE_READ                                                                                           |
| hive> set hive.cli.print.current.db=true;<br>No rows affected (0,01 seconds)<br>hive (default)> create database test;<br>NK<br>No rows affected (1,159 seconds)<br>hive (default)> use test;<br>NK<br>No rows affected (0,038 seconds)<br>hive (test)>                                                                                                    | Beeline version 2.1.0 by Apache Hive                                                                                                    |
| No rows affected (0,01 seconds)<br>nive (default)> create database test;<br>NK<br>No rows affected (1,159 seconds)<br>nive (default)> use test;<br>NK<br>No rows affected (0,038 seconds)<br>nive (test)>                                                                                                    | <pre>ive&gt; set hive.cli.print.current.db=true;</pre>                                                                                       |
| hive (default)> create database test;<br>DK<br>No rows affected (1,159 seconds)<br>nive (default)> use test;<br>DK<br>No rows affected (0,038 seconds)<br>nive (test)>                                                                                                    | lo rows attected (0,01 seconds)                                                                                                    |
| No rows affected (1,159 seconds)<br>hive (default)> use test;<br>)K<br>No rows affected (0,038 seconds)<br>hive (test)>                                                                                                    | hive (default)> create database test;<br>)K                                                                                                  |
| nive (default)> use test;<br>)K<br>No rows affected (0,038 seconds)<br>nive (test)>                                                                                                    | lo rows affected (1,159 seconds)                                                                                                    |
| DK<br>No rows affected (0,038 seconds)<br>nive (test)>                                                                                                    | nive (default)> use test;                                                                                                    |
| No rows affected (0,038 seconds)<br>nive (test)>                                                                                                    |                                                                                                    |
| nive (test)>                                                                                                    | lo rows affected (0,038 seconds)                                                                                                    |
|                                                                                                    | nive (test)>                                                                                                    |

## - Visualiser la base de données dans l'interface de ressource manager de hadoop

| Hadoop Over         | rview Datanodes | s Snapshot | Startup Progress | Utilities –          |             |            |         |
|---------------------|-----------------|------------|------------------|----------------------|-------------|------------|---------|
| Browse              | Directo         | ry         |                  |                      |             |            |         |
| /user/hive/warehous | se              |            |                  |                      |             |            | Go!     |
| Permission          | Owner           | Group      | Size             | Last Modified        | Replication | Block Size | Name    |
| drwxrwxrwx          | FATNA           | supergroup | 0 B              | 05/01/2022, 01:37:28 | 0           | 0 B        | test.db |
| ladaan 0016         |                 |            |                  |                      |             |            |         |

Hadoop, 2016.

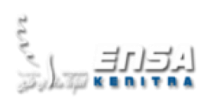

- Créer une autre base de données « crmf »

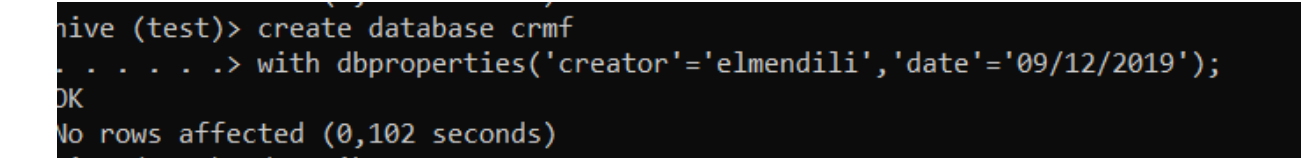

hive (test)> use crmf;\_\_\_\_\_\_\_ OK No rows affected (0,054 seconds) hive (crmf)> describe\_\_database crmf; OK crmf hdfs://localhost:9000/user/hive/warehouse/crmf.db FATNA USER 1 row selected (0,633 seconds) hive (crmf)>

nive (crmf)> describe database extended crmf; OK crmf hdfs://localhost:9000/user/hive/warehouse/crmf.db FATNA USER {date=09/12/2019, creator=elmendili} 1 row selected (0,053 seconds) hive (crmf)>

- Visualiser la base de données dans Hadoop

Hadoop Overview Datanodes Snapshot Startup Progress Utilities –

# **Browse Directory**

| /user/hive/warehous | e     |            |      |                      |             |            | Go!     |
|---------------------|-------|------------|------|----------------------|-------------|------------|---------|
| Permission          | Owner | Group      | Size | Last Modified        | Replication | Block Size | Name    |
| drwxrwxrwx          | FATNA | supergroup | 0 B  | 05/01/2022, 19:43:25 | 0           | 0 B        | crmf.db |
| drwxrwxrwx          | FATNA | supergroup | 0 B  | 05/01/2022, 01:37:28 | 0           | 0 B        | test.db |